# WAITLIST STEPS FOR LABS/ RECITATIONS

## OVERVIEW:

- Courses with labs/recitations have the waitlist cap added to the LAB/RECITATION, not the course.
- If there is space in a lab/recitation, there is space in the course.
- Allows students to change lab/recitation sections.

#### SPACE IN COURSE, BUT PREFERRED LAB/RECITATION IS FULL:

- You should register for the course and lab/recitation that are open, securing your space in the course.
- You can waitlist yourself for the other lab/recitation, and if a space becomes available, you can switch.
- Waitlisting your space for a particular lab/recitation, where the course isn't full, will not hold your space in the course.

#### WAITLIST FOR A LAB/RECITATION, COURSE IS FULL:

Register for the waitlist if a course is full, and there are waitlist spaces available for the lab/recitation.
Sections Found

| Mathema | tics  |      |      |     |     |       |                              |      |                   |     |     |     |        |        |        |
|---------|-------|------|------|-----|-----|-------|------------------------------|------|-------------------|-----|-----|-----|--------|--------|--------|
| Select  | CRN   | Subj | Crse | Sec | Cmp | Cred  | Title                        | Days | Time              | Cap | Act | Rem | WL Cap | WL Act | WL Rem |
| C       | 30117 | MATH | 1190 | 1   | М   | 3.000 | Fundamental Mathematics      | TR   | 05:30 pm-07:59 pm | 30  | 30  | 0   | 0      | 0      | 0      |
| C       | 30118 | MATH | 1190 | 1R  | М   | 0.000 | REC: Fundamental Mathematics | TR   | 08:00 pm-09:15 pm | 30  | 30  | 0   | 15     | 0      | 15     |
| C       | 31281 | MATH | 1190 | 1RB | М   | 0.000 | REC B: Fundamental Math      | TR   | 03:00 pm-04:15 pm | 0   | 0   | 0   | 0      | 0      | 0      |

- Add the CRNs for the course and lab/recitation into the Add Classes Worksheet.

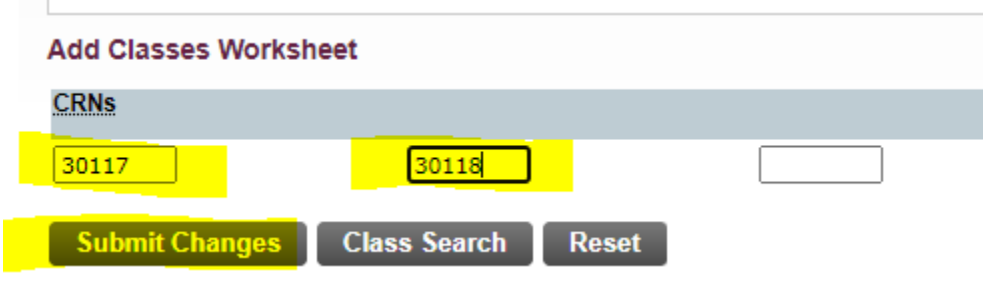

- Select Waitlisted from the drop-down menu and submit changes.

| Registration Add E                                                                                      | rrors                                                                              |                |       |      |      |     |               |       |                 |                              |
|----------------------------------------------------------------------------------------------------|------------------------------------------------------------------------------------|----------------|-------|------|------|-----|---------------|-------|-----------------|------------------------------|
| Status                                                                                                  |                                                                                    | Action         | CRN   | Subj | Crse | Sec | Level         | Cred  | Grade Mode      | Title                        |
| Closed - 0 Waitlisted                                                                                   |                                                                                    | Waitlisted 🗸   | 30118 | MATH | 1190 | 1R  | Undergraduate | 0.000 | Recitation      | REC: Fundamental Mathematics |
| *Closed Section*<br>This section is currently ful<br>monitor this section or cont<br>Add Classes Works! | I. You can choose a different section,<br>lact the department to request permissio | n to register. | 30117 | MATH | 1190 | 1   | Undergraduate | 3.000 | Standard Letter | Fundamental Mathematics      |
| CRNs                                                                                                    |                                                                                    |                |       |      |      |     |               |       |                 |                              |
|                                                                                                    |                                                                                    |                |       |      |      |     |               |       |                 |                              |
| Submit Changes                                                                                          | Class Search Reset                                                                 |                |       |      |      |     |               |       |                 |                              |

- You are now waitlisted for a lab/recitation.
- If a space becomes available, you will receive an email to register within 24 hours.

#### WAITLIST EMAIL RECEIVED, REGISTER FOR COURSE AND LAB/RECITATION:

- When you receive an email to register, change the lab/recitation to **\*\*Web Registered**\*\* and enter the CRN for the COURSE in the add classes worksheet. Submit changes.

| Current Schedu      | le      |        |         |        |                     |       |       |         |       |                 |         |            |                              |
|---------------------|---------|--------|---------|--------|---------------------|-------|-------|---------|-------|-----------------|---------|------------|------------------------------|
| Status              |         | Action |         |        |                     | CRN   | Subj  | Crse    | Sec   | Level           | Cred    | Grade Mode | Title                        |
| Waitlisted on 30-MA | R-2023  | **W    | eb Reg  | gister | ed** 🗸              | 30118 | MATH  | 1190    | 1R    | Undergraduate   | 0.000   | Recitation | REC: Fundamental Mathematics |
| Total Credit Hou    | rs: 0.0 | 00     |         |        |                     |       |       |         |       |                 |         |            |                              |
| Billing Hours:      | 0.0     | 00     |         |        |                     |       |       |         |       |                 |         |            |                              |
| Minimum Hours:      | 0.0     | 00     |         |        |                     |       |       |         |       |                 |         |            |                              |
| Maximum Hours       | : 9.0   | 00     |         |        |                     |       |       |         |       |                 |         |            |                              |
| Date:               | 30-     | MAR-2  | 023 09  | :11 ar | n                   |       |       |         |       |                 |         |            |                              |
| • Registration /    | Add Eri | rors   |         |        |                     |       |       |         |       |                 |         |            |                              |
| Status              | CRN     | Subj   | Crse    | Sec L  | evel                | Cre   | d Gra | de Mode | Title |                 |         |            |                              |
| DUPLICATE CRN       | 30118   | MATH   | 1190    | 1R U   | Indergradua         | te    |       |         | REC   | : Fundamental M | lathema | tics       |                              |
|                     |         |        |         |        | 5                   |       |       |         |       |                 |         |            |                              |
| Add Classes W       | orkshe  | eet    |         |        |                     |       |       |         |       |                 |         |            |                              |
| CRNe                |         |        |         |        |                     |       |       |         |       |                 |         |            |                              |
| CINIS               |         |        |         |        |                     |       |       |         |       |                 |         |            |                              |
| 30117               |         |        |         |        |                     |       |       |         |       |                 |         |            |                              |
|                     | _       |        |         |        |                     |       |       |         |       |                 |         |            |                              |
| Submit Chang        | jes 🛛   | Clas   | s Searc | ch 🔤   | Reset               |       |       |         |       |                 |         |            |                              |
|                     |         |        |         |        |                     |       |       |         |       |                 |         |            |                              |
|                     |         |        |         |        |                     |       |       |         |       |                 |         |            |                              |
| - You ai            | re no   | w reg  | istere  | d for  | <sup>-</sup> both t | he co | urse  | and t   | the r | ecitation.      |         |            |                              |
|                     |         |        |         |        |                     |       |       |         |       |                 |         |            |                              |
|                     |         |        |         |        |                     |       |       |         |       |                 |         |            |                              |

| Current Schedule                  |        |       |      |      |     |               |       |                 |                              |  |  |
|-----------------------------------|--------|-------|------|------|-----|---------------|-------|-----------------|------------------------------|--|--|
| Status                            | Action | CRN   | Subj | Crse | Sec | Level         | Cred  | Grade Mode      | Title                        |  |  |
| **Web Registered** on 30-MAR-2023 | None 🗸 | 30118 | MATH | 1190 | 1R  | Undergraduate | 0.000 | Recitation      | REC: Fundamental Mathematics |  |  |
| **Web Registered** on 30-MAR-2023 | None 🗸 | 30117 | MATH | 1190 | 1   | Undergraduate | 3.000 | Standard Letter | Fundamental Mathematics      |  |  |

### SWITCHING LAB/RECITATION SECTIONS, REGISTERED IN COURSE:

- If switching to a different lab/recitation section but are already registered for the course.
- Web Drop the lab/recitation you no longer require and select \*\*Web Registered\*\* for the section you want.
- Do not modify the course.
- Submit changes.